# Clergy E-mail Table of Contents

| How to access your @riotx.org Email using your web browser                             | 2    |
|----------------------------------------------------------------------------------------|------|
| How to set up @riotx.org Clergy Email Forwarding                                       | 5    |
| How to add a @riotx.org on your Microsoft Outlook: First Steps Before you Open Outlook | . 10 |
| How to add a @riotx.org on Microsoft Outlook 2007                                      | .11  |
| How to add a @riotx.org on Microsoft Outlook 2013                                      | .15  |

### How to access your @riotx.org Email using your web browser

1.) Please open your web browser. Your web browser can be Internet Explorer, Mozilla FireFox, Google Chrome, Safari, or the Internet icon on your mobile device.

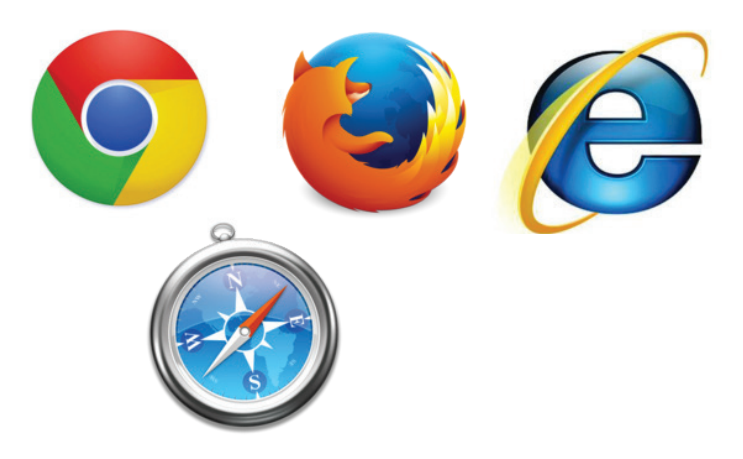

1a.) If you already use a Gmail account, please log-in to your Gmail and skip to #5.

2.) Type the following address into your address bar:

mail.google.com/a/riotx.org

Press "Enter" or "Return" on your Keyboard. The *first* time on this webpage should look like this:

|                                                                                         | Google                                                                  |
|-----------------------------------------------------------------------------------------|-------------------------------------------------------------------------|
|                                                                                         | One account. All of Google.<br>Sign in to continue to Gmail             |
| Now enter your new<br>@riotx.org email address and<br>click the "Next"<br>button below. |                                                                         |
|                                                                                         | Enter your email Please enter your full email address example@riotx.org |
|                                                                                         | Next<br>Need help?                                                      |
|                                                                                         | Create account                                                          |
|                                                                                         | One Google Account for everything Google<br>G M 🔀 💶 🛆 🚸 🕨 💿             |

If you use GMAIL for your personal email, you may have multiple accounts like this:

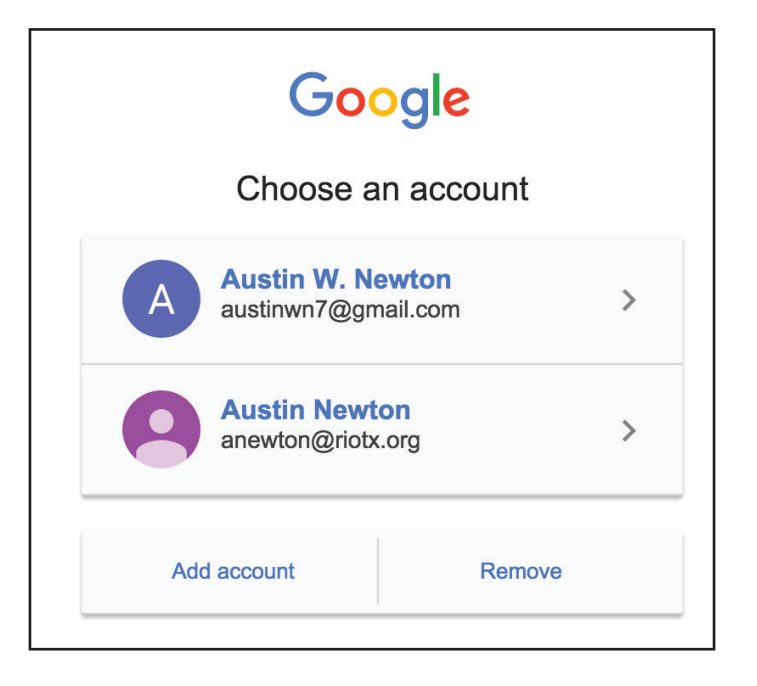

Go ahead and click "Add Account." Enter your @riotx.org e-mail in full (e.g. anewton@riotx.org)

2.) The next page will ask for your password. Enter your password given to you.

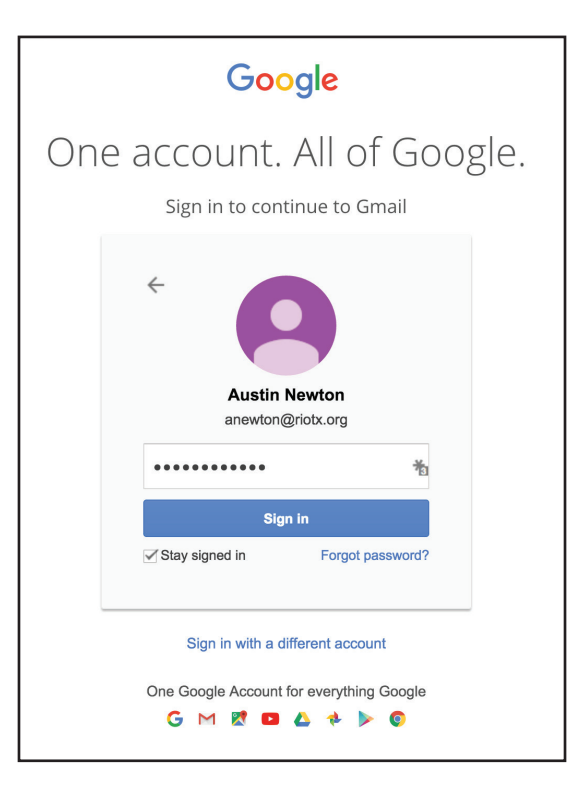

3.) Click "Sign-In."

4.) Welcome to your @riotx.org log-in. You can check your e-mail, respond to an e-mail, and compose a messsage from this portal.

| G <mark>o</mark> ogle |                                       | - Q Austra 🏭                                                                                                    | 0 🙆                                   |
|-----------------------|---------------------------------------|----------------------------------------------------------------------------------------------------|---------------------------------------|
| Mail -                | · · · · · · · · · · · · · · · · · · · | · 1→ani4 < >                                                                                                    | - Q: -                                |
| COMPOSE               | $\hat{f}_{f}$ . Google                | Sign-in attempt prevented - Sign-in attempt prevented Hi Austin. Someone (ust bled to sign in to your Google Assount anewtong)             | 🚈 11:45 am                            |
| Inbas (1)             | $\equiv -\beta_i$ - Creal Team        | Tax for using your new inbox - Hi Austin Welcome to your Omeil inbox Sevel everything With tons of stongel space, you'l never              | Jen 12                                |
| Stamat<br>Statut      | 🔆 - Gmail Team                        | The best of Gmail, wherever you are - Hi Austin Get the official Gmail app The best features of Gmail are only available on your phone and | Jan 12                                |
| Disfle                | 🚍 🎼 Creal Team                        | How to use Creek with Coogle Apps - Hi Austin Wink america with Canali and Coogle Apps Manage Colordar meetings Coogle Calendar meksa      | Jen 12                                |
| Junk E-meil           |                                       |                                                                                                    |                                       |
| Mare +                | 10%                                   | Assessed Constant Strate Strate                                                                                                    | ×                                     |
|                       | Sclup progress                        | Set a signature (Change profile image                                                                                                    |                                       |
|                       | 0 GS (0%) of 30 GS used<br>Material   | Ensame Fide as<br>Provincing GoogleT Leaf account and                                                                                      | vity: 28 minutus ago<br><u>Decato</u> |

5.) If you already regularly use a Gmail account, you may have to link your email accounts together to log in. Click on the round silhouette in the upper right, and click Add Account. Then enter your clergy email information. To switch between email accounts, click the same round silhouette and click on the account you wish to go to.

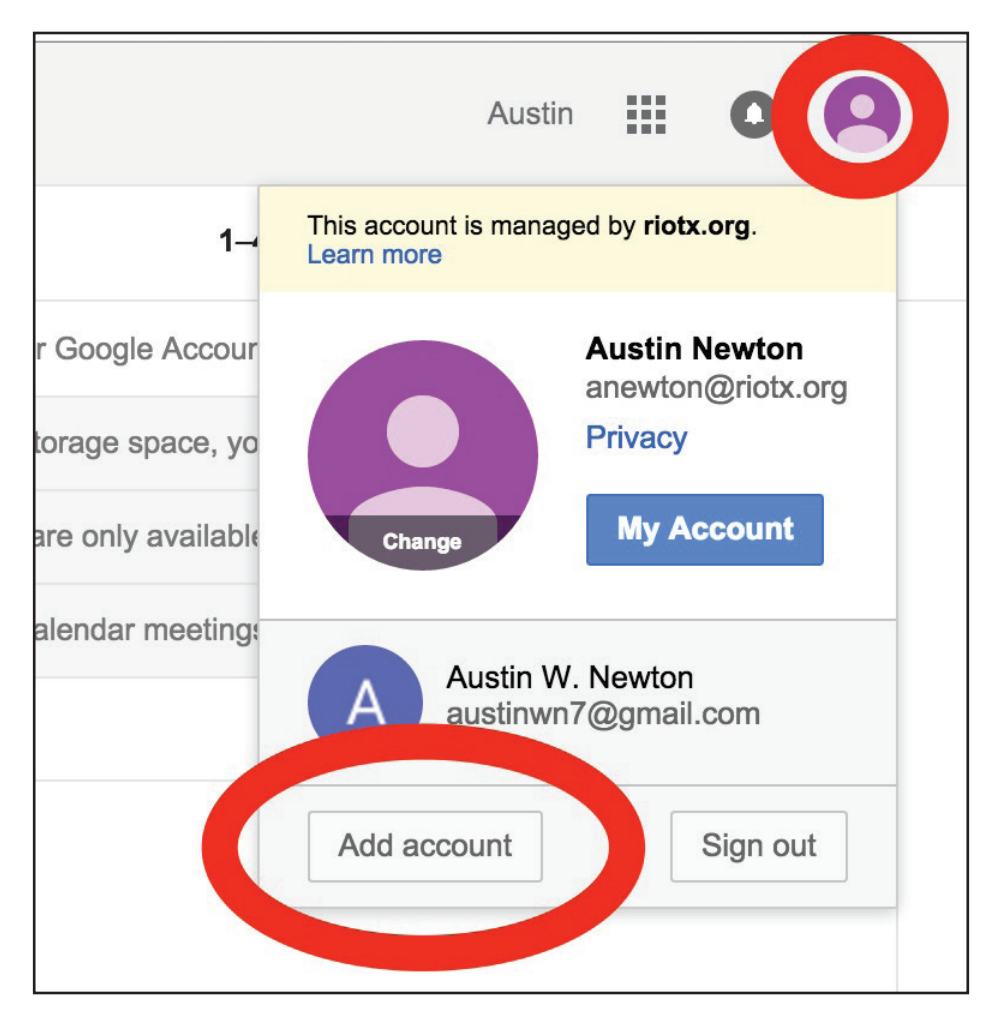

## How to set up @riotx.org Clergy Email Forwarding:

Setting up forwarding for the riotx.org conference clergy email is a two-part process, with several steps to each process. The first process is to verify an email address that can be used for forwarding. The second process is to actually enable forwarding from your conference email account. Forwarding will not work unless you complete both processes fully!

Verifying an email address to use for forwarding:

1) Log in to your email account by going to mail.google.com/a/riotx.org

|     | Google                                                                  |
|-----|-------------------------------------------------------------------------|
| One | account. All of Google.                                                 |
|     | Sign in to continue to Gmail                                            |
|     |                                                                         |
|     | Enter your email Please enter your full email address example@riotx.org |
|     | Next                                                                    |
|     | Need help?                                                              |
|     | Create account                                                          |
|     | One Google Account for everything Google<br>G M 🔀 🖻 🍐 🂠 ⊳ 🂿             |

\*If you cannot access your account, and need help resetting your password, please contact your district.

2) If you already regularly use a Gmail account, you may have to link your email accounts together to log in. Click on the round silhouette in the upper right, and click Add Account. Then enter your clergy email information. To switch between email accounts, click the same round silhouette and click on the account you wish to go to.

|                    | Austin III C                                                |
|--------------------|-------------------------------------------------------------|
| 1⊸                 | This account is managed by <b>riotx.org</b> .<br>Learn more |
| r Google Accour    | Austin Newton<br>anewton@riotx.org                          |
| orage space, yo    | Privacy                                                     |
| are only available | Change My Account                                           |
| alendar meeting:   | Austin W. Newton<br>austinwn7@gmail.com                     |
|                    | Add account Sign out                                        |

3) Once you have signed in, click on the gear on the right of the screen to open a menu. On the menu, select settings:

|                                     | Austin 🏭 🚺 😫                          |
|-------------------------------------|---------------------------------------|
| 1–4 of 4 <                          | > . •                                 |
| o your Google Account anewton@      | Display density:                      |
| of storage space, you'll never      | Cozy                                  |
| mail are only available on your pho | Compact                               |
| ge Calendar meetings Google Cal     | Configure inbox                       |
|                                     | Settings                              |
|                                     | Manage this domain                    |
|                                     | Themes                                |
|                                     | Help                                  |
|                                     | Gmail Setup (10%)                     |
|                                     | Last account activity: 42 minutes ago |

4) Under settings Click on the Forwarding and POP/IMAP tab

| G <mark>o</mark> ogle              |                                                  | <b>Q</b>                                                                                                    | Austin 🏭 🗴 🧧 |
|------------------------------------|--------------------------------------------------|----------------------------------------------------------------------------------------------------|--------------|
| Mail -                             | Settings                                         | ★                                                                                                    | · \$         |
| COMPOSE<br>Inbox (1)<br>Starred    | General Labels Inbox Accounts<br>Setup progress: | Filters and Blocked Addresses Forwarding and POP/IMAP Chat Labs Offline Themes 10% Continue setting up account                                                                                                    |              |
| Sent Mail<br>Drafts<br>Junk E-mail | Language:                                        | Rio Texas Annual Conference United Methodist Church Mail display language: English (US)       Image: English (US)         Change language settings for other Google products       Image: English (US)         Image: English (US)       Image: English (US)         Image: English (US)       Image: Engli |              |

5) Click on "Add a Forwarding Address". It will ask you to enter the email address where you want your email to be forwarded to. Once you click next, it will ask you to confirm the email address using a verification code.

| Add a forwarding address                                                   | × | Add a forwarding address                                                        |
|----------------------------------------------------------------------------|---|---------------------------------------------------------------------------------|
| Please enter a new forwarding email address:           Next         Cancel |   | A confirmation code has been sent to anewton@riotexas.org to verify permission. |

6.) It will then mention that it has sent you a confirmation code to the email address you just entered. If possible, use a separate browser window/tab (File>New Window) and access this email account (or open your email program) and look for the email from "Rio Texas Conference United Methodist Church Team" with the subject "Rio Texas Clergy Forwarding Confirmation." Open the email and look for the confirmation code. Write it down, or copy it using your computer.

| • | (#286402905) Rio Texas Annual Conference United Methodist Church Forwarding Confirmation - Receive Ma                                                                                                    |                  | *   |
|---|----------------------------------------------------------------------------------------------------|------------------|-----|
|   | Rio Texas Annual Conference United Methodist Church Team <forwarding-noreply@google.com><br/>To austinwns@yahoo.com</forwarding-noreply@google.com>                                                                                                    | Today at 2:46 PM |     |
|   | anewton@riotx.org has requested to automatically forward mail to your email address austinwns@yahoo.com.<br>Confirmation code: 286402905                                                                                                    |                  |     |
|   | To allow <u>anewton@riotx.org</u> to automatically forward mail to your address, please click the link below to confirm the request:                                                                                                    |                  |     |
|   | https://mail-settings.google.com/mail/vf-%5BANGjdJ-y4dellmEu5vGKvleNVhgpen_s8JnwEpRPj676tp6flToEMtwREpyTQsavDBa7l8-aPKHk-rpa_7cv%<br>98Lm0L2Oo4ahm156g32fGlkY9X0                                                                                                    | <u>55D-</u>      |     |
|   | If you click the link and it appears to be broken, please copy and paste it<br>into a new browser window. If you aren't able to access the link, you<br>can send the confirmation code<br>286402905 to <u>anewton@riotx.org.</u>                                                                                                    |                  |     |
|   | Thanks for using Rio Texas Annual Conference United Methodist Church!                                                                                                    |                  | - 1 |
|   | Sincerely,                                                                                                    |                  | - 1 |
|   | The Rio Texas Annual Conference United Methodist Church Team                                                                                                    |                  |     |
|   | If you do not approve of this request, no further action is required.<br>anewton@riotx.org cannot automatically forward messages to your email address<br>unless you confirm the request by clicking the link above. If you accidentally<br>clicked the link, but you do not want to allow <u>anewton@riotx.org</u> to<br>automatically forward messages to your address, click this link to cancel this<br>verification:<br><u>https://mail-settings.google.com/mail/uf-%5BANGjdJ8VR_OZMLo15H_o_xXAC5Vd0Gn1Kp6SANx_AN9IpKYG6cVfT5yLWpUJVByS01uCKBOiwb669H</u> | 100qRSd%5D-      |     |

7) GO BACK to the webpage that you should still have opened with your conference clergy email. If you closed this page, you will need to follow steps 1-3 again to arrive at the forwarding tab. Under the forwarding section of the forwarding tab, there should be a place for you to enter the confirmation code. Enter or paste the confirmation code and click verify.

| Google               | ~ Q                                                                                                    | Austin 🏭 🚺 🎑 |
|----------------------|----------------------------------------------------------------------------------------------------|--------------|
| Mail -               | Settings                                                                                                    | ■ · \$       |
| COMPOSE              | General Labels Inbox       Accounts       Filters and Blocked Addresses       Forwarding and POP/IMAP       Chat       Labs       Offline       Themes         Forwarding:<br>Learn more       Add a forwarding address       Add a forwarding address       Add a for |              |
| Starred<br>Sent Mail | Verify anewton@riotexas.org Verify Re-send email Remove address                                                                                                    |              |

8) Once you have successfully entered your code and clicked verify, a gold bar will appear indicating that you have successfully verified your email address for forwarding.

| Google    |                               | - Q                                                                               | Austin 🏭 💽 😫 |
|-----------|-------------------------------|-----------------------------------------------------------------------------------|--------------|
| Mail -    | Settings                      | You have verified the forwarding address anewton@riotexas.org.                    |              |
|           |                               |                                                                                   |              |
| COMPOSE   | General Labels Inbox Accounts | Filters and Blocked Addresses Forwarding and POP/IMAP Chat Labs Offline Themes    |              |
| Inbox (1) | Learn more                    | Forward a copy of incoming mail to anewton@riotexas.org                           |              |
| Starred   |                               | keep Rio Texas Annual Conference United Methodist Church Mail's copy in the Inbox |              |
| Sent Mail |                               | Add a forwarding address                                                          |              |

## Enabling Forwarding from your riotx.org Clergy Email account

a.) Now that you have verified an account to forward to, it is necessary to actually enable the forwarding. Completing the steps so far, does not automatically enable forwarding. The "Disable forwarding" selection will still be selected.

b.) On the Forwarding and POP/IMAP tab, click the circle beside "Forward a copy of incoming mail." Then click the dropdown box to select the email address you want to forward email to. In the second dropdown box, decide what you to do with the mail in the clergy email box as it is forwarded. I recommend selecting "mark RIO TEXAS CONFERENCE UNITED METHODIST CHURCH MAIL's copy as read".

| Settings                                                                          |                                                                                   |          |                                     |                                |           |         |         |        |
|-----------------------------------------------------------------------------------|-----------------------------------------------------------------------------------|----------|-------------------------------------|--------------------------------|-----------|---------|---------|--------|
| General Labels                                                                    | Inbox                                                                             | Accounts | Filters and Blocked Addresses       | Forwarding and POP/IMAP        | Chat      | Labs    | Offline | Themes |
| Forwarding:                                                                       |                                                                                   | ()<br>() | isable forwarding                   |                                |           |         |         |        |
| Learn more                                                                        |                                                                                   | 0 F      | orward a copy of incoming mail to a | anewton@riotexas.org           | -         |         |         |        |
|                                                                                   | keep Rio Texas Annual Conference United Methodist Church Mail's copy in the Inbox |          |                                     |                                |           |         | •       |        |
| keep Rio Texas Annual Conference United Methodist Church Mail's copy in the Inbox |                                                                                   |          |                                     |                                |           |         |         |        |
|                                                                                   |                                                                                   |          | mark Rio Texas Annual Conference    | United Methodist Church Mail's | copy a    | is read |         |        |
|                                                                                   |                                                                                   |          | archive Rio Texas Annual Conferen   | ce United Methodist Church Mai | il's copy | /       |         |        |
|                                                                                   |                                                                                   | Tip      | delete Rio Texas Annual Conference  | e United Methodist Church Mail | s copy    |         |         |        |

c.) After making your selections, Scroll down to the bottom of the web page and click "Save Changes." This will also take you back to your inbox.

|                         | Immediately delete the message forever                                                                                                    |                                       |
|-------------------------|----------------------------------------------------------------------------------------------------|---------------------------------------|
|                         | Folder Size Limits     On not limit the number of messages in an IMAP folder (default)     Limit IMAP folders to contain no more than this many messages     1,000 |                                       |
|                         | Configure your email client (e.g. Outlook, Thunderbird, iPhone)<br>Configuration instructions                                                                      |                                       |
|                         | Save Changes ancel                                                                                                    |                                       |
| 0 GB (0%) of 30 GB used | Policies                                                                                                    | Last account activity: 1 hour account |

# Testing your mail forwarding:

1) It is important to verify that your email forwarding is functioning correctly. The best way to test this is to either have someone send you an email to your conference email account or send an email yourself from another account to your conference clergy email account.

2) Send (or have someone send) an email to your @riotx.org clergy email account.

3) Wait a few minutes.

4) Check the email account that you set your conference clergy email account to forward to.

5) If you receive the email in your account, then you have confirmed that the forwarding is functioning correctly. Also make sure you check your spam filter or spam or bulk folder if you do not see it in your inbox.

6) Please contact your district if you have any questions or concerns!

### How to add a @riotx.org on your Microsoft Outlook: First Steps Before you Open Outlook:

If you use Microsoft Outlook, please follow the instructions to add your @riotx.org email address using IMAP. Please use IMAP and do not use POP3 settings.

Log into your Gmail account and open the Settings page with gear icon. Click on the Forwarding and POP/IMAP tab and make sure IMAP is enabled and click on "Save Changes."

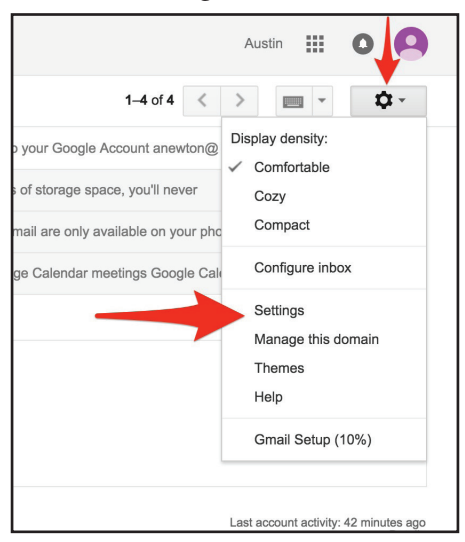

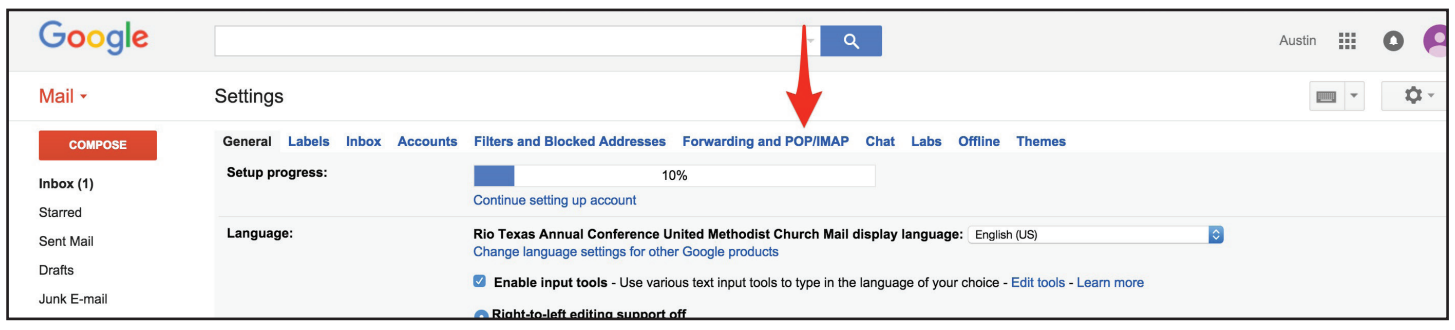

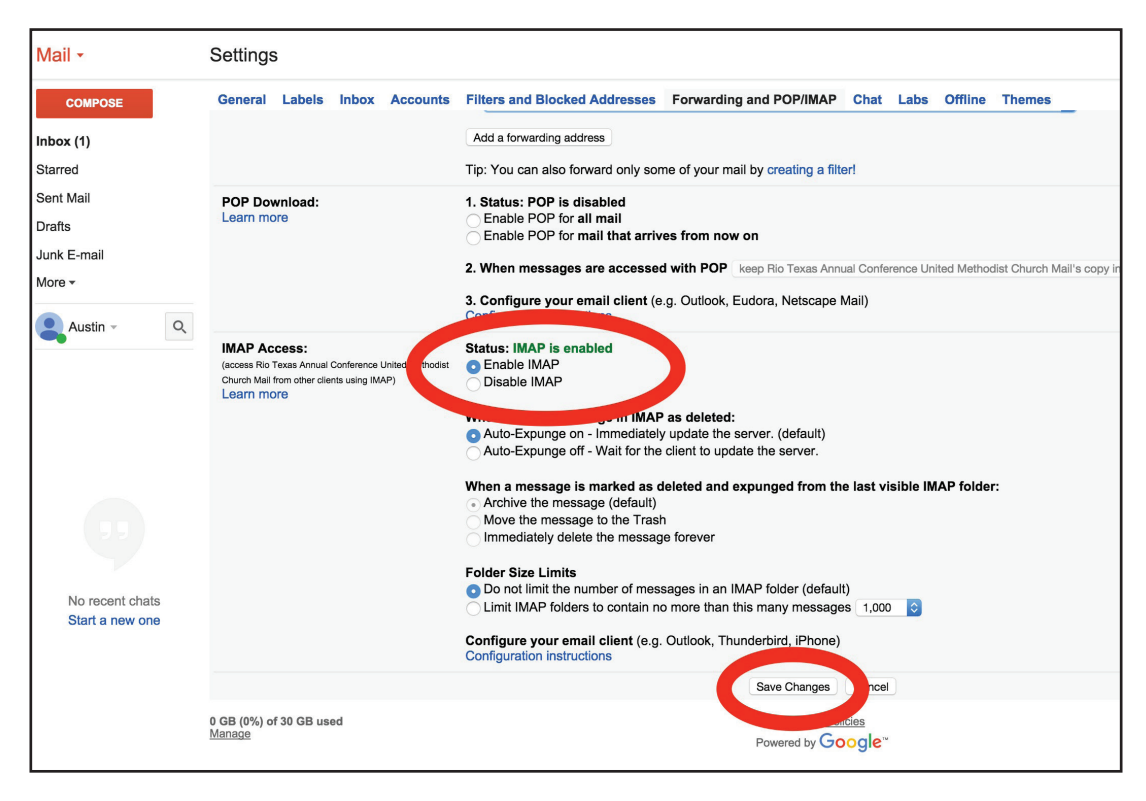

## How to add a @riotx.org on Microsoft Outlook 2007

1.) Click "Tools" from the navigation bar of Outlook 2007. Then hit "Account Settings." A window called "Account Settings" will appear. Click "New."

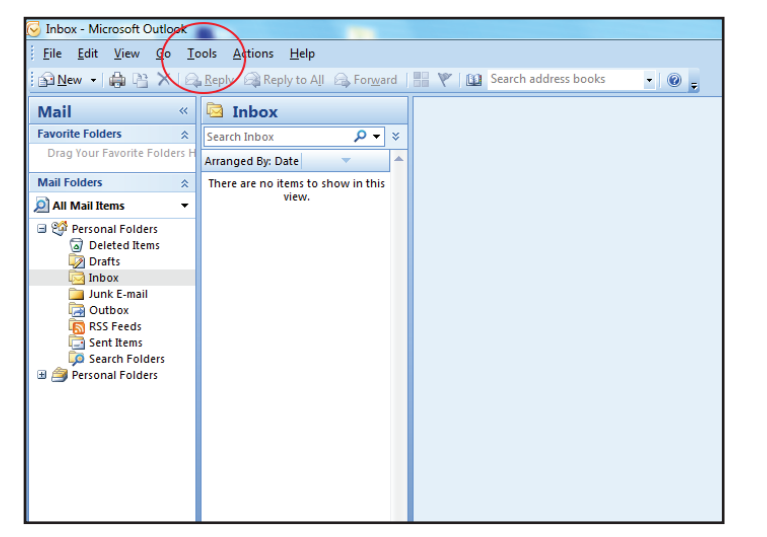

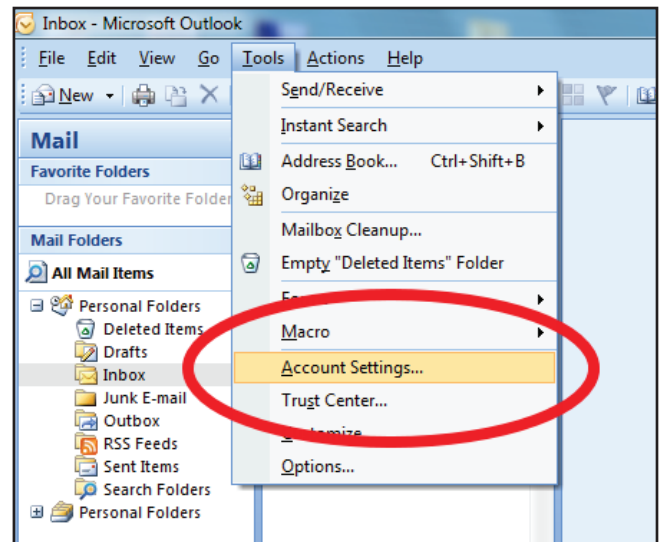

| E-mail Accounts You can add or remove an account. You can select an account and change its settings.  E-mail Data Files RSS Feeds SharePoint Lists Internet Calendars Published Calendars Address Books New Repair Change Set as Default Remove  Name Type | x  |               |               |          |                      |                  |                            | Settings                    | ccount   |
|----------------------------------------------------------------------------------------------------|----|---------------|---------------|----------|----------------------|------------------|----------------------------|-----------------------------|----------|
| E-mail Data Files RSS Feeds SharePoint Lists Internet Calendars Published Calendars Address Books                                                                                                    |    |               | its settings. | d change | select an account an | account. You can | t <b>s</b><br>or remove an | ail Account<br>ou can add ( | E-m<br>Y |
| Name       Type                                                                                                    |    | Address Books | ed Calendars  | Publish  | Internet Calendars   | SharePoint Lists | RSS Feeds                  | Data Files                  | E-mail   |
| Name Type                                                                                                    |    |               | + +           | (emove   | Set as Default 🗙 I   | Change 📀 S       | tepair                     | ew 🛠 R                      | Sign Ne  |
|                                                                                                    |    |               |               |          | Туре                 |                  |                            |                             | Name     |
|                                                                                                    |    |               |               |          |                      |                  |                            |                             |          |
|                                                                                                    |    |               |               |          |                      |                  |                            |                             |          |
|                                                                                                    |    |               |               |          |                      |                  |                            |                             |          |
|                                                                                                    |    |               |               |          |                      |                  |                            |                             |          |
|                                                                                                    |    |               |               |          |                      |                  |                            |                             |          |
|                                                                                                    |    |               |               |          |                      |                  |                            |                             |          |
|                                                                                                    |    |               |               |          |                      |                  |                            |                             |          |
|                                                                                                    |    |               |               |          |                      |                  |                            |                             |          |
|                                                                                                    |    |               |               |          |                      |                  |                            |                             |          |
| Clos                                                                                                    | se | C             |               |          |                      |                  |                            |                             |          |

2.) Another Window will appear. Click the check-mark box that says "Manually configure server settings or additional server types." You will be asked to choose an e-mail service. Click on "Internet E-mail." Click Next.

| Add New E-mail Account                                                                                                    | Add New E-mail Account                                                                                                    |
|----------------------------------------------------------------------------------------------------|----------------------------------------------------------------------------------------------------|
| Auto Account Setup<br>Clicking Next will contact your e-mail server and configure your Internet service provider or Microsoft<br>Exchange server account settings.                                                                                                    | Choose E-mail Service                                                                                                    |
| Your Name:       Example: Barbara Sankovic         E-mail Address:       Example: barbara@contoso.com         Password:       Retype Password:         Type the password your Internet service provider has given you.                                                                                                    | <ul> <li>Internet E-mail<br/>Connect to your POP, IMAP, or HTTP server to send and receive e-mail messages.</li> <li>Microsoft Exchange<br/>Connect to Microsoft Exchange for access to your e-mail, calendar, contacts, faxes and voice mail.</li> <li>Other<br/>Connect to a server type shown below.</li> <li>Fax Mail Transport<br/>Outlook Mobile Service (Text Messaging)<br/>ShoreWare Voicemail</li> </ul> |
| Manually configure server settings or additional server types  Kenter Structure Section Section Secti | < Back Next > Cancel                                                                                                    |

Rio Texas Annual Conference • United Methodist Church • riotexas.org • Clergy Email

3.) Start filling out the forms using your own information given to you. Pretend you are Pastor Austin Newton.

Your name will be Austin Newton [Your Name].

Your e-mail address will be anewton@riotx.org [youremail@riotx.org] (must be full email address).

- Account Type: Choose IMAP
- Incoming Mail Server: imap.gmail.com
- Outgoing Mail Server (SMTP): smtp.gmail.com

Logon information:

- User Name : anewton@riotx.org [youremail@riotx.org] (must be full email address)
- Password: [Your Password]

Now click on "MORE SETTINGS."

Make sure "Remember Password" checkmark box is selected with a check-mark.

|                              |                               | <b>-</b>                                          |
|------------------------------|-------------------------------|---------------------------------------------------|
| User Information             |                               | Test Account Settings                             |
| Your Name:                   | anewton                       | After filling out the information on this screen, |
| E-mail Address:              | anewton@riotx.org             | button below. (Requires network connection)       |
| Server Information           |                               |                                                   |
| Account Type:                | IMAP                          | Lest Account Settings                             |
| Incoming mail server:        | imap.gmail.com                |                                                   |
| Outgoing mail server (SMTP): | smtp.gmail.com                |                                                   |
| Logon Information            |                               |                                                   |
| <u>U</u> ser Name:           | anewton@riotx.org             |                                                   |
| Password:                    | *********                     | _                                                 |
|                              | emember password              |                                                   |
| Reguire logon using Secure   | Password Authentication (SPA) | More Settings                                     |

4.) A new window will appear. Click on the "Outgoing Server" tab. Check-mark the "My outgoing server (SMTP) requires authentication." Make sure the "Use Same Settings as my incoming mail server" button is filled.

| I | nternet E-mail Settings                             |  |
|---|-----------------------------------------------------|--|
| Γ | General Folders Outgoing Server Connection Advanced |  |
|   | ☑ My outgoing server (SMTP) requires authentication |  |
| L | Our of the same settings as my incoming mail server |  |
| L | O Log on using                                      |  |
|   | User Name:                                          |  |
|   | Password:                                           |  |
|   | Remember password                                   |  |
|   | Require Secure Password Authentication (SPA)        |  |
|   |                                                     |  |
| L |                                                     |  |
|   |                                                     |  |
|   |                                                     |  |
|   |                                                     |  |
|   |                                                     |  |
|   |                                                     |  |
|   |                                                     |  |
|   |                                                     |  |
|   |                                                     |  |
| L | OK Cancel                                           |  |

5.) Now click on the "Advanced" tab. Under "Server Port Numbers," enter the following information:

- Incoming Server (IMAP): 993
- Use the following type of encrypted connection: SSL
- Outgoing Server (SMTP): 465
- Use the following type of encrypted connection: TLS

Now press "OK."

| Internet E-mail Settings                            |
|-----------------------------------------------------|
| General Folders Outgoing Server Connection Advanced |
| Server Port Numbers                                 |
| Incoming server (IMAP): 993                         |
| Use the following type of encrypted connection SSL  |
| Qutgoing server (SMTP): 465                         |
| Use the following type of engrypted connection:     |
| Server Timeouts                                     |
| Folders                                             |
| Root <u>fo</u> lder path:                           |
|                                                     |
|                                                     |
|                                                     |
|                                                     |
|                                                     |
| OK Cancel                                           |

6.) Please click on "Test Account Settings." A diagnostics will run. After the diagnostics are run, please click "Next."

| Add New E-mail Account                                |                                                                                                    | ×                                                    |  |  |  |  |  |
|-------------------------------------------------------|----------------------------------------------------------------------------------------------------|------------------------------------------------------|--|--|--|--|--|
| Internet E-mail Settings<br>Each of these settings ar | Internet E-mail Settings<br>Each of these settings are required to get your e-mail account working. |                                                      |  |  |  |  |  |
| User Information                                      |                                                                                                    | Test Account Settings                                |  |  |  |  |  |
| Your Name:                                            | anewton                                                                                             | After filling out the information on this screen, we |  |  |  |  |  |
| E-mail Address:                                       | anewton@riotx.org                                                                                   | button below (Dequires network connection)           |  |  |  |  |  |
| Server Information                                    |                                                                                                    | Test Assumb Catilians                                |  |  |  |  |  |
| Account Type:                                         | IMAP 👻                                                                                              | Lest Account Settings                                |  |  |  |  |  |
| Incoming mail server:                                 | imap.gmail.com                                                                                      |                                                      |  |  |  |  |  |
| Outgoing mail server (SMTP):                          | smtp.gmail.com                                                                                      |                                                      |  |  |  |  |  |
| Logon Information                                     |                                                                                                    |                                                      |  |  |  |  |  |
| <u>U</u> ser Name:                                    | anewton@riotx.org                                                                                   |                                                      |  |  |  |  |  |
| Password:                                             | ******                                                                                              |                                                      |  |  |  |  |  |
| V F                                                   | emember password                                                                                    |                                                      |  |  |  |  |  |
| Reguire logon using Secure                            | Password Authentication (SPA)                                                                       | More Settings                                        |  |  |  |  |  |
|                                                       |                                                                                                    | < Back Next > Cancel                                 |  |  |  |  |  |

7.) You should receive the "Congratualtions" message below. Click "Finish" to exit the set-up prompts.

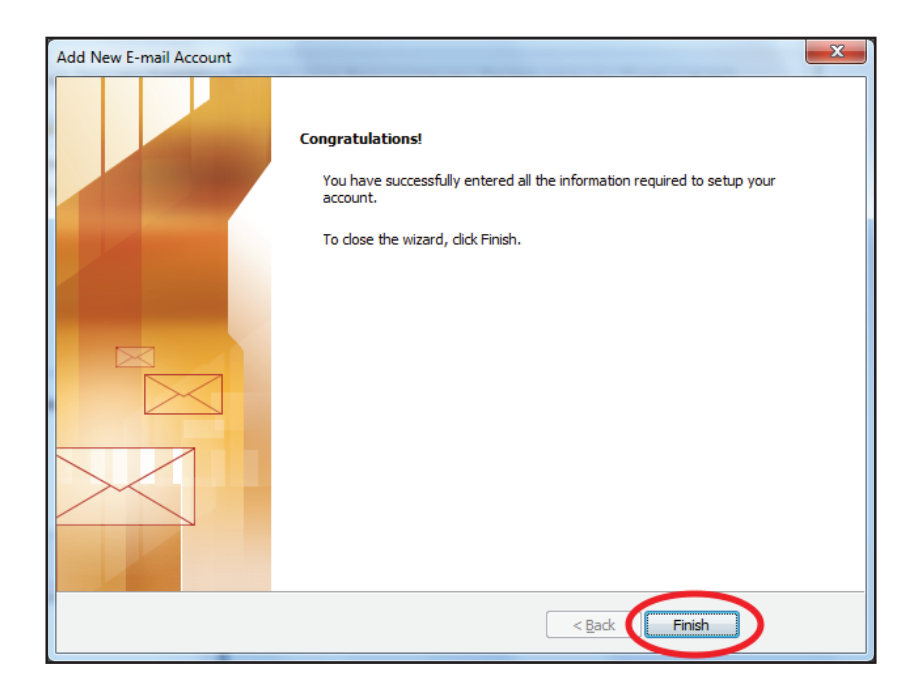

8.) Receive your e-mail by clicking on the "Send/Receive" button below the navigation bar on Outlook 2007.

| 😔 Inbox in anewtor                     | n@riotx.org - Mic          | rosoft Outlook               |                         |                                   |                      |       |
|----------------------------------------|----------------------------|------------------------------|-------------------------|-----------------------------------|----------------------|-------|
| <u>F</u> ile <u>E</u> dit <u>V</u> iew | v <u>G</u> o <u>T</u> ools | <u>A</u> ctions <u>H</u> elp |                         |                                   |                      |       |
| ≦ <u>N</u> ew → 🚔                      | 音 🗙   🙈 <u>R</u> epl       | y 🛛 🦓 Reply to A <u>l</u> l  | 🙈 For <u>w</u> ard 🛛 Fo | ollow 💽 < 📑 Send/Re <u>c</u> eive | Search address books | • 🔞 🗸 |
|                                        | 🛌                          |                              |                         |                                   |                      |       |

1.) Open Outlook 2013 and go to File tab.

| o 🗄 🔊                                                                                               | Ŧ                   |                               | Outlook Today - Outlook |        |                                                                                   |                           | ? 🕥        | - 0      | - ×   |
|----------------------------------------------------------------------------------------------------|---------------------|-------------------------------|-------------------------|--------|-----------------------------------------------------------------------------------|---------------------------|------------|----------|-------|
| FILE HO                                                                                             | SEND / RECEIVE      | FOLDER VIEW                   |                         |        |                                                                                   |                           |            |          |       |
| New New<br>Email Items -                                                                            | Clean Up *          | Reply Reply Forward II More - | Move to: ?              | Move - | <ul> <li>□ Unread/ Read</li> <li>□ Categorize ~</li> <li>□ Follow Up ~</li> </ul> | Search People             |            |          |       |
| New                                                                                                 | Delete              | Respond                       | Quick Steps             | Move   | Tags                                                                              | Find                      |            |          | ~     |
| Drag Your Fa                                                                                        | vorite Folders Here | Tuesday, October 15, 2013     | 3                       |        |                                                                                   | Custon                    | ize Outloo | ok Today | ··· ^ |
| 4 My Outlool                                                                                        | k Data File         | Calendar                      |                         | Tasks  |                                                                                   | Mess                      | ages       |          |       |
| Inbox<br>Drafts<br>Sent Items<br>Deleted Item<br>Junk E-mail<br>Outbox<br>RSS Feeds<br>Search Folde | 5                   |                               |                         |        |                                                                                   | Inbox<br>Drafts<br>Outbox | ς          |          |       |
|                                                                                                    |                     |                               |                         |        |                                                                                   |                           |            |          | ~     |
| Mail (                                                                                              | Calendar Pe         | ople Tasks …                  |                         |        |                                                                                   |                           |            |          |       |
| Done                                                                                                |                     |                               |                         |        |                                                                                   | ] 💷                       |            | +        | 10%   |

2.) Then, just above the Account Settings button, click Add Account.

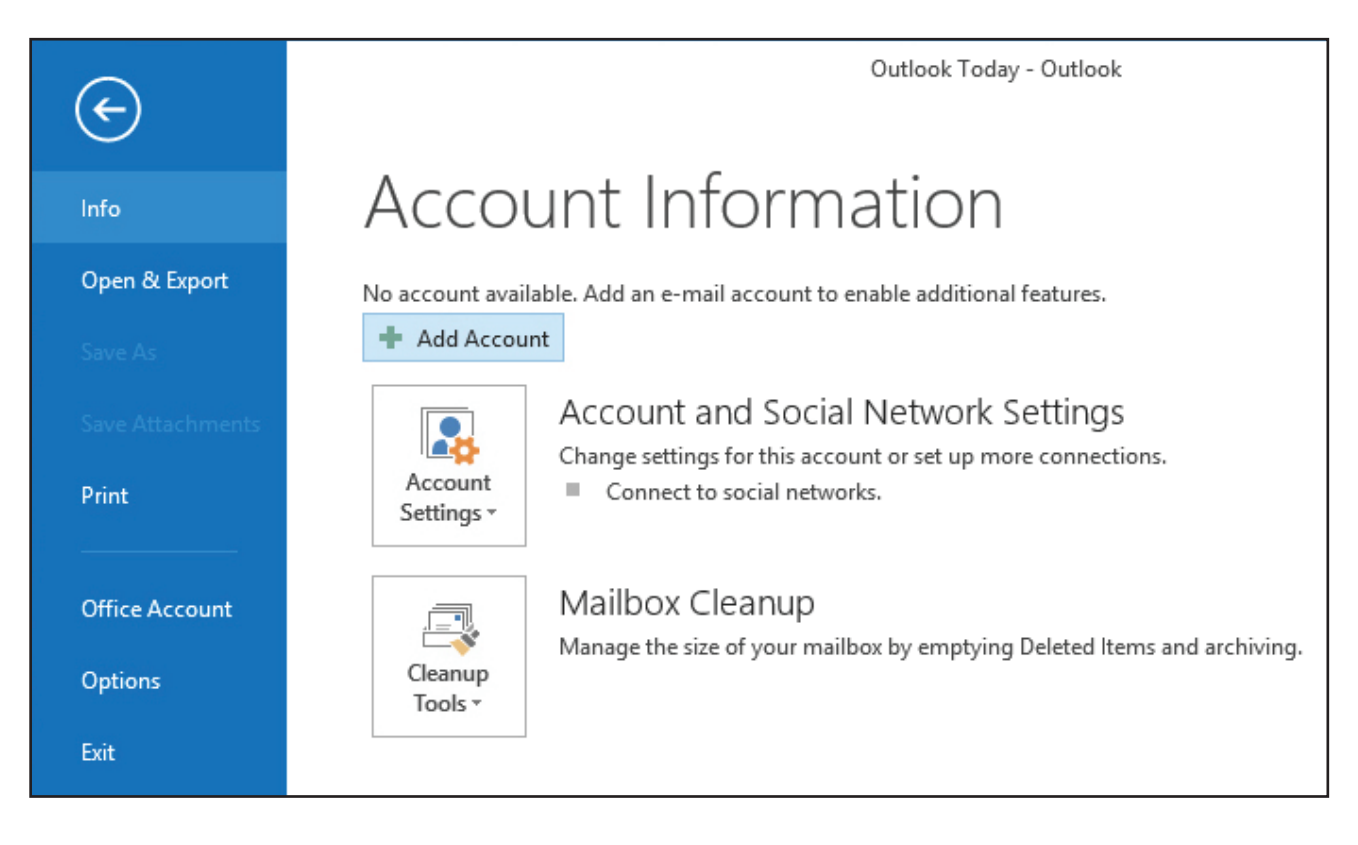

3.) Another Window will appear. Click the check-mark box that says "Manually configure server settings or additional server types." You will be asked to choose an e-mail service. Click on "Internet E-mail." Click Next.

| Add New E-mail Accoun                                                                                                    | it.                                                                                                    | ×      | Add New E-mail Account                                                                                                    |
|----------------------------------------------------------------------------------------------------|----------------------------------------------------------------------------------------------------|--------|----------------------------------------------------------------------------------------------------|
| Auto Account Setup<br>Clicking Next will contact your e-mail server and configure your Internet service provider or Microsoft<br>Exchange server account settings. |                                                                                                    | ×      | Choose E-mail Service                                                                                                    |
| Your Name:<br>E-mail Address:<br>Password:<br>Retype Password:                                                                                                    | Example: Barbara Sankovic Example: barbara@contoso.com Type the password your Internet service provider has given you. |        | Internet E-mail<br>Connect to your POP, IMAP, or HTTP server to send and receive e-mail messages.     Microsoft Exchange<br>Connect to Microsoft Exchange for access to your e-mail, calendar, contacts, faxes and voice mail.     Other<br>Connect to a server type shown below.<br>Fax Mail Transport<br>Outlook Mobile Service (Text Messaging)<br>ShoreWare Voicemail |
| Manually configure s                                                                                                    | server settings or additional server types       < Back     Next >                                                     | Cancel | < Back Next > Cancel                                                                                                    |

4.) Start filling out the forms using your own information given to you. Pretend you are Pastor Austin Newton.

Your name will be Austin Newton [Your Name].

Your e-mail address will be anewton@riotx.org [youremail@riotx.org] (must be full email address).

- Account Type: Choose IMAP
- Incoming Mail Server: imap.gmail.com
- Outgoing Mail Server (SMTP): smtp.gmail.com

Logon information:

- User Name : anewton@riotx.org [youremail@riotx.org] (must be full email address)
- Password: [Your Password]

Make sure "Remember Password" checkmark box is selected with a check-mark.

Now click on "MORE SETTINGS."

| Add New E-mail Account                                |                                     | X                                                    |
|-------------------------------------------------------|-------------------------------------|------------------------------------------------------|
| Internet E-mail Settings<br>Each of these settings ar | e required to get your e-mail accou | nt working.                                          |
| User Information                                      |                                     | Test Account Settings                                |
| Your Name:                                            | anewton                             | After filling out the information on this screen, we |
| E-mail Address:                                       | anewton@riotx.org                   | button below. (Requires network connection)          |
| Server Information                                    |                                     | Test Assured Settings                                |
| Account Type:                                         | IMAP                                | Lest Account Settings                                |
| Incoming mail server:                                 | imap.gmail.com                      |                                                      |
| Outgoing mail server (SMTP):                          | smtp.gmail.com                      |                                                      |
| Logon Information                                     |                                     |                                                      |
| <u>U</u> ser Name:                                    | anewton@riotx.org                   |                                                      |
| Password:                                             |                                     |                                                      |
| V R                                                   | emember password                    |                                                      |
| Reguire logon using Secure                            | Password Authentication (SPA)       | More Settings                                        |
|                                                       |                                     | < Back Next > Cancel                                 |

Rio Texas Annual Conference • United Methodist Church • riotexas.org • Clergy Email

5.) A new window will appear. Click on the "Outgoing Server" tab. Check-mark the "My outgoing server (SMTP) requires authentication." Make sure the "Use Same Settings as my incoming mail server" button is filled.

| Inte | ernet E-mail Sett | ings                |                        | ×      |
|------|-------------------|---------------------|------------------------|--------|
| G    | eneral Folders    | Outgoing Server     | Connection Advanced    |        |
|      | My outgoing se    | rver (SMTP) require | es authentication 🗲    |        |
|      | Ose same s        | ettings as my incon | ning mail server ┥ ——— |        |
|      | Log on usin       | g                   |                        |        |
|      | User Name         | :                   |                        |        |
|      | Password:         |                     |                        |        |
|      |                   | Remember p          | assword                |        |
|      | Require           | Secure Password     | Authentication (SPA)   |        |
|      |                   |                     |                        |        |
|      |                   |                     |                        |        |
|      |                   |                     |                        |        |
|      |                   |                     |                        |        |
|      |                   |                     |                        |        |
|      |                   |                     |                        |        |
|      |                   |                     |                        |        |
|      |                   |                     |                        |        |
|      |                   |                     |                        |        |
|      |                   |                     |                        | Grand  |
|      |                   |                     | OK                     | Cancel |

6.) Now click on the "Advanced" tab. Under "Server Port Numbers," enter the following information:

- Incoming Server (IMAP): 993
- Use the following type of encrypted connection: SSL
- Outgoing Server (SMTP): 465
- Use the following type of encrypted connection: TLS

Now press "OK."

7.) Please click on "Test Account Settings." A diagnostics will run. After the diagnostics are run, please click "Next."

| Add New E-mail Account                                | -                                   | ×                                                    |
|-------------------------------------------------------|-------------------------------------|------------------------------------------------------|
| Internet E-mail Settings<br>Each of these settings ar | e required to get your e-mail accou | nt working.                                          |
| User Information                                      |                                     | Test Account Settings                                |
| Your Name:                                            | anewton                             | After filling out the information on this screen, we |
| E-mail Address:                                       | anewton@riotx.org                   | button below (Convires network connection)           |
| Server Information                                    |                                     | Tost Account Sattings                                |
| Account Type:                                         | IMAP 📼                              | Lest Account Setungs                                 |
| Incoming mail server:                                 | imap.gmail.com                      |                                                      |
| Outgoing mail server (SMTP):                          | smtp.gmail.com                      |                                                      |
| Logon Information                                     |                                     |                                                      |
| <u>U</u> ser Name:                                    | anewton@riotx.org                   |                                                      |
| Password:                                             | ********                            |                                                      |
|                                                       | emember password                    |                                                      |
| Reguire logon using Secure                            | Password Authentication (SPA)       | More Settings                                        |
|                                                       |                                     | < <u>Back</u> <u>N</u> ext > Cancel                  |

8.) You should receive the "You're All Set" message below. Click "Finish" to exit the set-up prompts.

| Change Account                                              | < |
|-------------------------------------------------------------|---|
|                                                             |   |
|                                                             |   |
| You're all set!                                             |   |
| We have all the information we need to set up your account. |   |
|                                                             |   |
|                                                             |   |
|                                                             |   |
|                                                             |   |
|                                                             |   |
|                                                             |   |
|                                                             |   |
|                                                             |   |
|                                                             |   |
|                                                             |   |
|                                                             |   |
| < Badk Finish                                               |   |

9.) Receive your e-mail by clicking on the "Send/Receive in all Folders" button below the navigation bar on Outlook 2013.

| 📴 🗄 🐬 🕫 🚽 Inbox - @gmail.com - Outlook 🛛 🤶 🖪 🗕 🗖 🛇 |                                                                                                    |                                          |                                    |                                                     |                                                                                                    |                             |  |  |
|----------------------------------------------------|----------------------------------------------------------------------------------------------------|------------------------------------------|------------------------------------|-----------------------------------------------------|----------------------------------------------------------------------------------------------------|-----------------------------|--|--|
| FILE HOME SEND / RECEIVE                           | FOLDER VIEW                                                                                                    |                                          |                                    |                                                     |                                                                                                    |                             |  |  |
| New New<br>Email Items ▼                           | Reply Reply Forward More *                                                                                      | Move to: ?<br>J To Manager<br>Team Email | → Move<br>→ □ Rules →<br>→ ↓ OneNo | → Unread/ Read                                      | Search People<br>Address Hok<br>Filter El 1 -                                                                        | Send/Receive<br>All Folders |  |  |
| New Delete                                         | Respond                                                                                                    | Quick Steps                              | Fa Move                            | Tags                                                | Find                                                                                                    | Send/Receive                |  |  |
| Favorites                                          | Search Current Mailbox (Ctrl+E)                                                                                 | 🔎   Current                              | Mailbox 👻                          | <table-cell> Reply 👰 Reply</table-cell>             | All 🕞 Forward                                                                                                    |                             |  |  |
| ▲ @gmail.com                                       | All Unread By Date → Newest ↓ ▲ Mon 10/14/2013 10:58 AM Microsoft Outlook <                                     |                                          |                                    |                                                     | 14/2013 10:58 AM<br>oft Outlook <                                                                                    | @gmail.com>                 |  |  |
| Inbox 1<br>∡ [Gmail]<br>Drafts [1]                 | Microsoft Outlook<br>Microsoft Outlook Test Message 10:58 AM<br>This is an e-mail message sent automatically by |                                          |                                    | Microsoft Outlook Test Message To Sanjitha fernando |                                                                                                    |                             |  |  |
| Sent Mail<br>Trash 2<br>Chats                      |                                                                                                    | 1000 100 100 100 100 100 100 100 100 10  |                                    |                                                     | This is an e-mail message sent automatically by<br>Microsoft Outlook while testing the settings for<br>your account. |                             |  |  |
| Important<br>Spam [46]<br>Starred                  |                                                                                                    |                                          | -                                  |                                                     |                                                                                                    |                             |  |  |
| Notes                                              | ▲ Yesterday                                                                                                    |                                          |                                    | See more about Microso                              | ft Outlook.                                                                                                    |                             |  |  |
| Outbox                                             |                                                                                                    | n                                        | <b>v</b>                           |                                                     |                                                                                                    |                             |  |  |
| Mail Calendar People Tasks ···                     |                                                                                                    |                                          |                                    |                                                     |                                                                                                    |                             |  |  |
| FILTER APPLIED                                     | •                                                                                                    |                                          |                                    |                                                     | · · · · ·                                                                                                    | + 100%                      |  |  |

Rio Texas Annual Conference • United Methodist Church • riotexas.org • Clergy Email